Главная | Сферум для СПО, ДО и ДОП | Работа обучающихся и их родителей в Сферум в VK Мессенджере для СПО, ДО и ДОП | Работа с чатами в Сферум в VK Мессенджере для обучающихся и их родителей для СПО, ДО и ДОП

# Работа с чатами в Сферум в VK Мессенджере для обучающихся и их родителей для СПО, ДО и ДОП

В чатах Сферум обучающиеся и их родители могут:

- общаться в чате с участниками и прикреплять файлы к сообщениям (фото/видео, локацию, документы, опрос);
- редактировать сообщения, пересылать их, закреплять, отмечать как важные или удалять;
- искать нужное сообщение через поиск, а также просматривать вложения;
- закреплять чаты (до пяти штук), архивировать, отмечать непрочитанными;
- записывать и прослушивать аудио- и видеосообщения;
- группировать чаты в тематические папки.

Вы можете вступить в учебный чат, который создал сотрудник образовательной организации. Для этого необходимо перейти по ссылке от сотрудника. Вступить в чат можно, используя веб-версию web.vk.me или мобильное приложение VK Мессенджер (рис.1).

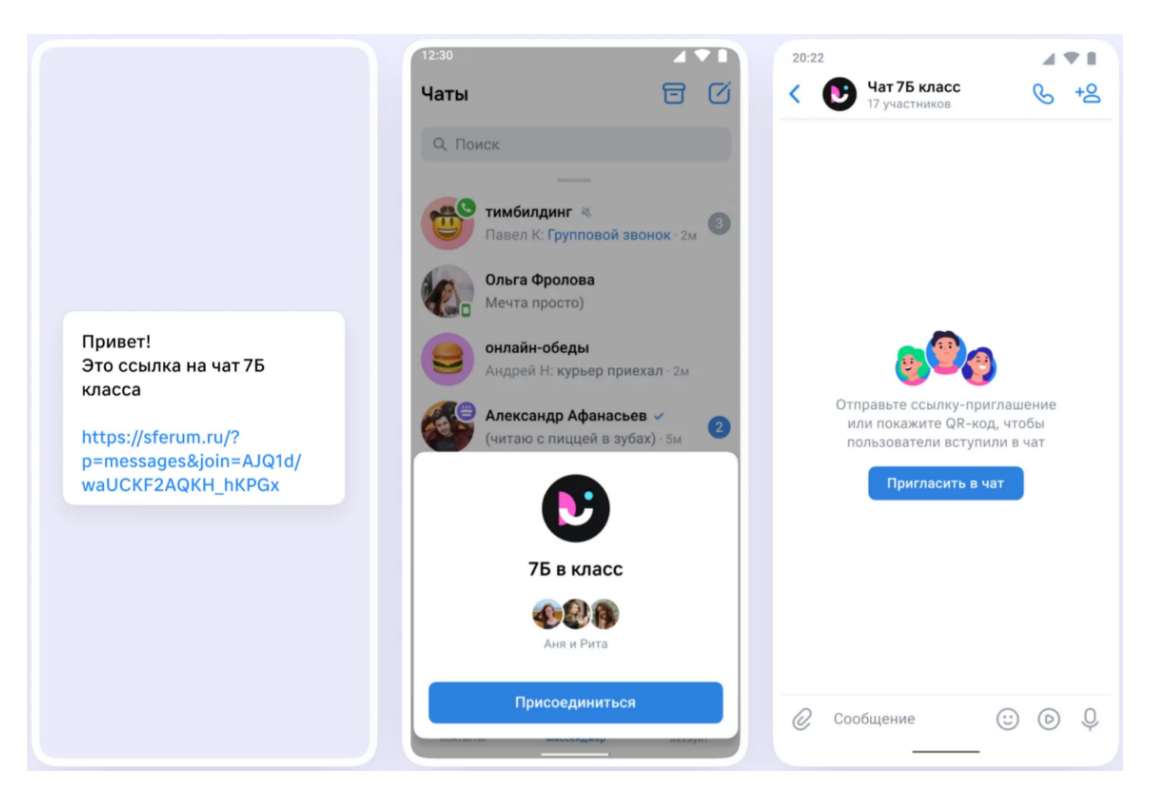

Обратите внимание! При работе в мобильном приложении в зависимости от модели телефона расположение и вид кнопок меню могут немного отличаться.

#### Добавление файлов к сообщению

Для добавления файла к сообщению нажмите на пиктограмму «Плюс» слева от строки для ввода текста в мобильном приложении или в самой строке в веб-версии (рис.2).

| 📃 🌀 сферум                                                                                                    | 4 8 0                                       | < 🔐 Чат 1 В<br>3 участника     |                                                            |                      | S Q            |   |
|----------------------------------------------------------------------------------------------------|---------------------------------------------|--------------------------------|------------------------------------------------------------|----------------------|----------------|---|
| Q. Поиск                                                                                                    |                                             | Групповой звонок<br>1 участник |                                                            |                      | Присоединиться | × |
| Все         Школа           МЭШ: Общешкольный кана           МЭШ: Добро покаловаль в ка.           ФОР         Подарок 57м           Сферум         Подарок 57м           Дарья Алексеенна Ч.: Звонок         МЭШ           Ваша заявка "Ученик - 1В, МЭ | л<br>25 окт 2021 🖈<br>• 1ч<br>Ш" принята 2ч |                                | сегодня<br>Сообщество «МЭШ» создало чат «Чат 1 В»          |                      |                |   |
|                                                                                                    |                                             |                                | Здравствуйте дети! 14:37                                   |                      |                |   |
|                                                                                                    |                                             |                                |                                                            | Добрый день! 14:46 🛷 |                |   |
|                                                                                                    |                                             | ۵                              | Групповой звонок     Присоединиться     Тучастник     1556 |                      |                |   |
| 🜔 Только непрочитанные                                                                                                    |                                             | ( <b>•</b>                     | Напишите сообщение                                         | ©                    |                |   |

Рисунок 2. Добавление файла к сообщению

Выберите тип файла для добавления и прикрепите его к сообщению (рис.3).

|            | Добрый д                | ень! <sub>14:46</sub> 🗸 |
|------------|-------------------------|-------------------------|
| 💿 Фото     | •                       |                         |
| 🗅 Видео    | і звонок Присоединиться |                         |
| 🕒 Файл     | 15:56                   |                         |
| П Опрос    |                         |                         |
| Напишите с | ообщение                | © ₽                     |

Рисунок З. Выбор файла

Обратите внимание! Размер файла не должен превышать 4 Гбайт.

Действия с сообщениями в чате

В мобильном приложении нажмите на сообщение и удерживайте до

вызова меню (рис.4). Выберите необходимое действие.

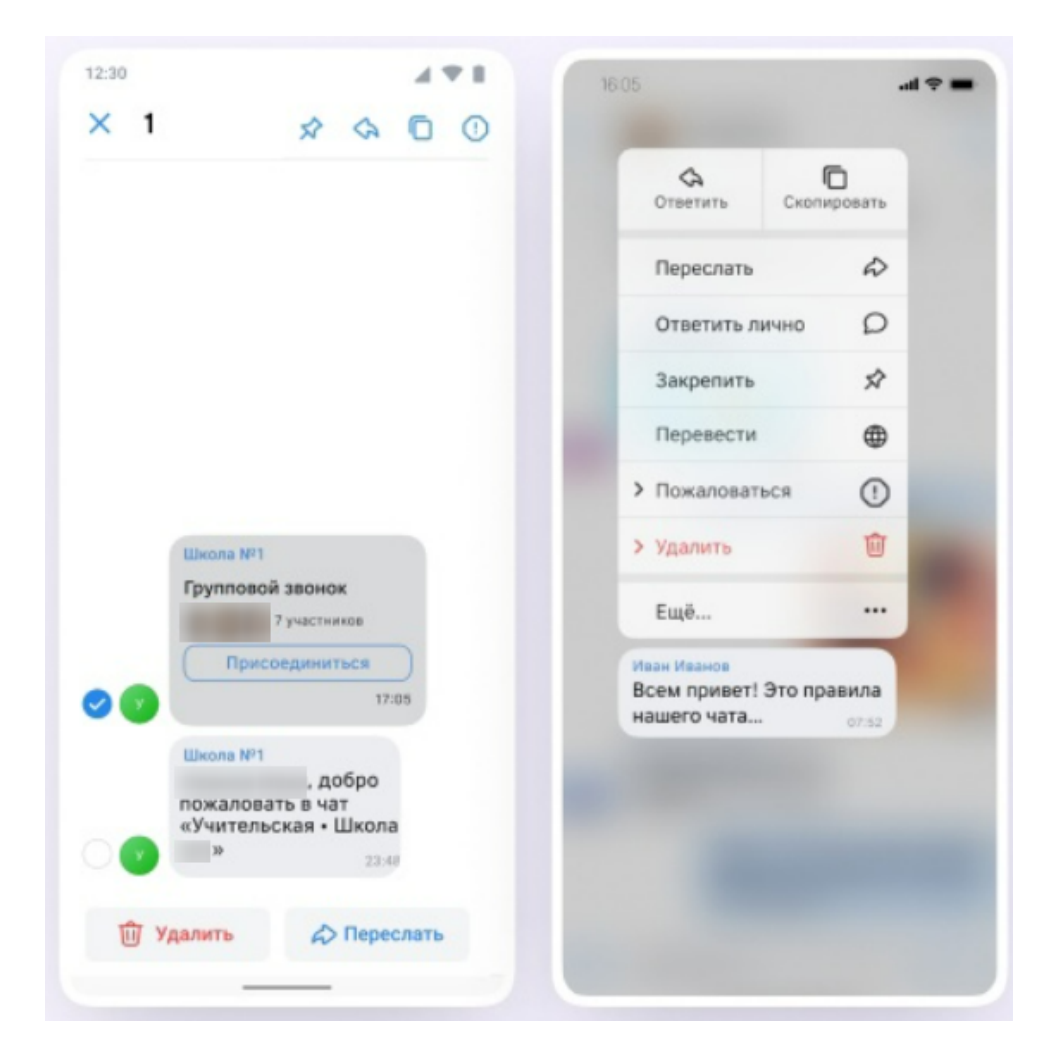

Рисунок 4. Действия с сообщениями в мобильном приложении

В веб-версии наведите курсор на сообщение и нажмите на пиктограмму «три точки» ••• (рис.5). Выберите необходимое действие.

| Сообщество «                                  |                       |
|-----------------------------------------------|-----------------------|
| Эдравствуйте дети! 14:97                      | П просмотр            |
|                                               | 🗇 Ответить            |
|                                               | Переслать             |
| (Banar (Banar cannar) Manarinan 🗢             | 💮 Отметить как важное |
| Групповой звонок     Грисоеди     2 участника | Редактировать         |
|                                               | ரு Удалить            |
|                                               | 🕗 Выбрать             |
| Напишите сообщение                            | ()<br>()<br>()        |

Рисунок 5. Действия с сообщениями в веб-версии

## Поиск сообщений

Для поиска сообщения в мобильном приложении нажмите на название чата в верхней части экрана и перейдите в меню (рис.6).

| <        | <b>Чат 1 В</b><br>3 участника | S                    |
|----------|-------------------------------|----------------------|
|          |                               |                      |
|          |                               |                      |
|          |                               |                      |
|          |                               |                      |
|          |                               |                      |
|          |                               |                      |
|          |                               |                      |
|          |                               |                      |
|          |                               |                      |
|          |                               |                      |
|          | Сегодн                        | я                    |
|          | МЭШ создал ча                 | т «Чат 1 В»          |
|          | Здравствуйте дети!            | 14:37                |
|          |                               | Цобрый день! 14:46 🗸 |
| $\oplus$ | Сообщение                     | © <b>&gt; </b>       |

Рисунок 6. Переход в меню чата

Для поиска сообщений в меню чата нажмите на кнопку «Поиск» и введите ключевые слова (рис.7).

| <      |                         |                    |                        |            |       |
|--------|-------------------------|--------------------|------------------------|------------|-------|
|        |                         | <b>Ча</b><br>З уча | <b>т 1 В</b><br>стника |            |       |
| 38     | вонок                   | С<br>Уведомл.      | О                      | •••<br>Ещё |       |
| Участн | ники                    | Фото               | Видео                  | Музыка     | Файлы |
| Q      | Найти                   |                    |                        |            |       |
| 2:     | <b>МЭШ ★</b><br>Сообщес | тво                |                        |            |       |
| 0      | online c V              | К Мессенд          | жера 🛛                 |            |       |
| 0      | была 6 мі               | инут назад         | 0                      | -          |       |

Рисунок 7. Поиск сообщений в мобильном приложении

Для поиска сообщений в веб-версии нажмите на пиктограмму «Лупа» Q в верхнем правом углу окна (рис.8).

| < чат 1 В<br>3 участника |                                                               |                                 | & Q              |
|--------------------------|---------------------------------------------------------------|---------------------------------|------------------|
| 📞 Групповой звонок       |                                                               |                                 | Присоединиться × |
|                          |                                                               |                                 |                  |
|                          |                                                               |                                 |                  |
|                          |                                                               |                                 |                  |
|                          |                                                               |                                 |                  |
|                          |                                                               |                                 |                  |
|                          |                                                               |                                 |                  |
|                          |                                                               |                                 |                  |
|                          | сегодня<br>Сообщество «МЭШ» создало чат «Чат 1 В»             |                                 |                  |
| 0                        | Оправлавания баларана<br>Здравствуйте дети! 14.37             |                                 |                  |
|                          |                                                               | Добрый день! 14:46 🛷            |                  |
| ۵                        | Брупповой звонок<br>Присоединиться<br>Нет участников<br>15:56 |                                 |                  |
| ÷                        | Напишите сообщение                                            | © ₽                             |                  |
| •                        | Рупповой звонок<br>Нет участников<br>15.56                    | Добрый день! <sub>14.46</sub> " |                  |

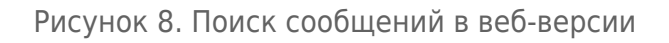

### Действия с чатами

Для выполнения действий с чатом в мобильном приложении удерживайте название чата некоторое время в списке чатов до вызова меню (рис.9).

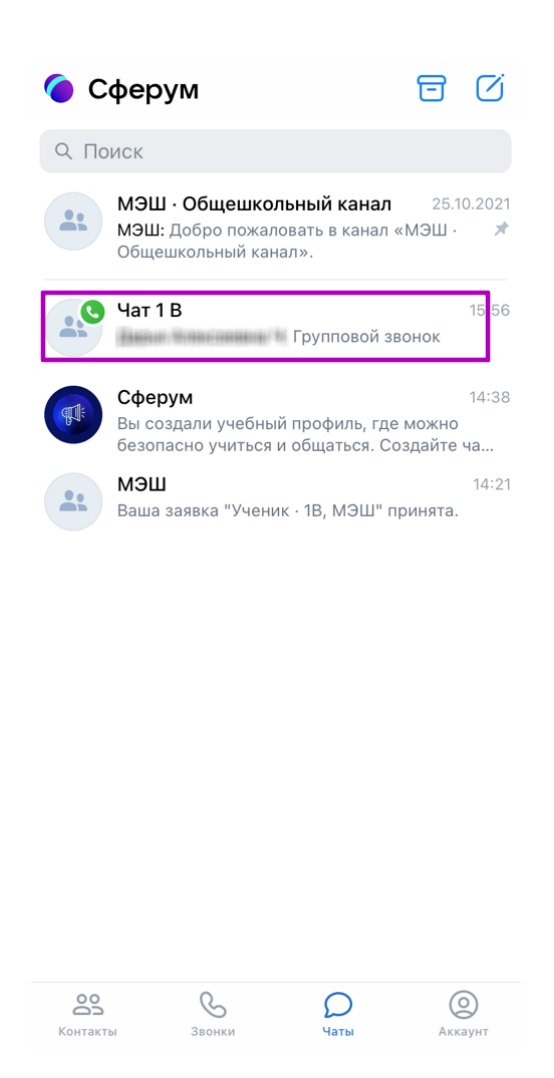

Рисунок 9. Вызов меню в мобильном приложении

Выберите необходимое действие (рис.10).

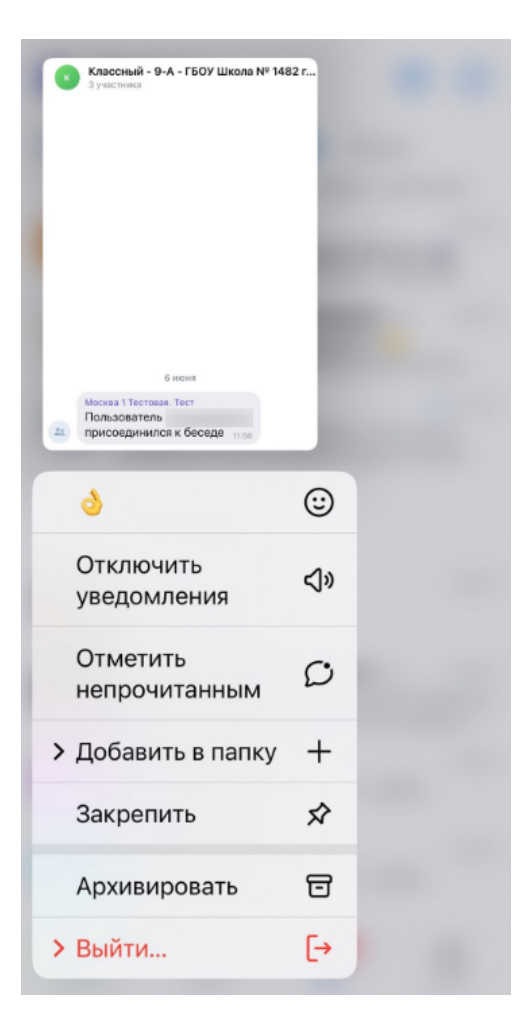

Рисунок 10. Действия с чатами в мобильном приложении

Для выполнения действий с чатом в веб-версии нажмите на пиктограмму с «тремя точками» ••• у названия чата и выберите необходимое действие (рис.11).

| = (  | 🧿 сферум                                             | 5                   | Ċ      | <                     | Чат 1 В<br>3 участника         |
|------|------------------------------------------------------|---------------------|--------|-----------------------|--------------------------------|
| Q No | риск                                                 |                     |        |                       | Групповой звонок<br>1 участник |
| Bce  | Школа                                                |                     |        |                       |                                |
|      | МЭШ · Общешкольный кан<br>МЭШ: Добро пожаловать в ка | ал<br>а · 25 окт 20 | 21 🖈   |                       | A                              |
| _    |                                                      |                     |        | Ξ                     | Архивировать                   |
|      | Сферум                                               |                     |        | Ø                     | Отметить непрочитанным         |
|      | Подарок 1ч                                           |                     |        | $\Rightarrow$         | Закрепить                      |
| .0   | Чат 1 В                                              |                     |        | +                     | Добавить в папку               |
|      | : Звонок                                             | <b>(</b> - 14       |        | $\tilde{\mathcal{P}}$ | Отключить уведомления >        |
|      | МЭШ                                                  |                     |        | ⑩                     | Очистить историю               |
|      | Ваша заявка "Ученик · 1В, М                          | ЭШ" принята         | . • Зч | ×                     | Выйти из чата                  |
|      |                                                      |                     |        |                       |                                |
|      |                                                      |                     |        |                       |                                |
|      |                                                      |                     |        |                       |                                |
|      |                                                      |                     |        |                       |                                |
|      |                                                      |                     |        |                       |                                |
|      |                                                      |                     |        |                       |                                |
|      |                                                      |                     |        |                       |                                |

Рисунок 11. Вызов меню в веб-версии

#### Аудио- и видеосообщения

| <        | <b>Чат 1 В</b><br>3 участника    | C                           |
|----------|----------------------------------|-----------------------------|
|          |                                  |                             |
|          |                                  |                             |
|          |                                  |                             |
|          |                                  |                             |
|          |                                  |                             |
|          |                                  |                             |
|          |                                  |                             |
|          |                                  |                             |
|          |                                  |                             |
|          |                                  |                             |
|          | 0                                |                             |
|          | Сегодня<br>МЭШ создал чат «Чат 1 | l B»                        |
|          | Banan Bana anna Bananan          |                             |
|          | Здравствуйте дети! 14:37         |                             |
|          | Добрь                            | ій день! <sub>14:46</sub> 🗸 |
| $\oplus$ | Сообщение                        | © 🕑 식                       |

Рисунок 12. Запись аудио- и видеосообщения и голосового сообщения

В веб-версии есть возможность записывать только аудиосообщения (рис.13).

| сегодня                                                                                   |                      |
|-------------------------------------------------------------------------------------------|----------------------|
| Сообщество «МЭШ» создало чат «Чат 1 В»                                                    |                      |
| <ul> <li>Здравствуйте дети! 14:37</li> </ul>                                              |                      |
|                                                                                           | Добрый день! 14:46 🛩 |
| <ul> <li>Групповой звонок<br/>Нет участников</li> <li>Трисоединиться<br/>15:56</li> </ul> |                      |
| Напишите сообщение                                                                        | © Q                  |

Рисунок 13. Запись аудиосообщения в веб-версии

#### Создание тематических папок в мобильном приложении

Для группировки диалогов в тематические папки в мобильном

приложении выполните несколько действий.

1. Перейдите в раздел «Настройки» в правом нижнем углу экрана (рис.14). Выберите в списке вкладку «Папки с чатами» и нажмите на нее.

| Изменить                                                                                               |                                         |
|----------------------------------------------------------------------------------------------------|-----------------------------------------|
|                                                                                                    |                                         |
| Аккаунт Сферума                                                                                        |                                         |
| Это учебный профиль. В чатах и кон<br>видны только аккаунты Сферума. Д<br>общения перейдите в основной | тактах здесь<br>Для личного<br>профиль. |
| + Добавить аккаунт                                                                                     |                                         |
| 💭 Избранное                                                                                            |                                         |
| 🙁 Каналы                                                                                               |                                         |
| 🗎 Папки с чатами                                                                                       |                                         |
| Э Архив                                                                                                |                                         |
| С Уведомления и звуки                                                                                  |                                         |
|                                                                                                    | (Q)                                     |

Рисунок 14. Переход в аккаунт в мобильном приложении

2. Нажмите на кнопку «Создать» (рис.15).

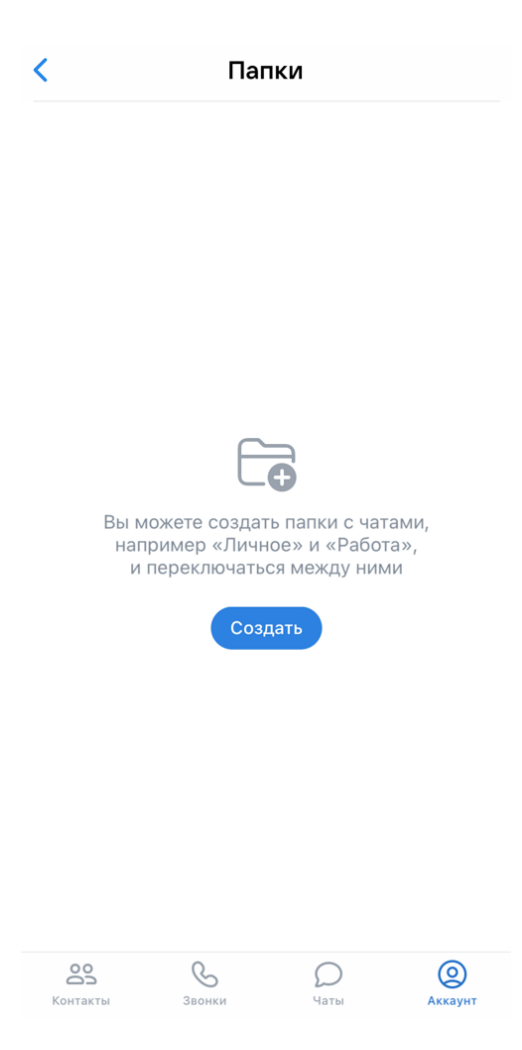

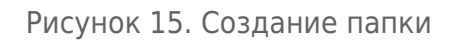

3. Введите название папки и нажмите на кнопку «Добавить» (рис.16).

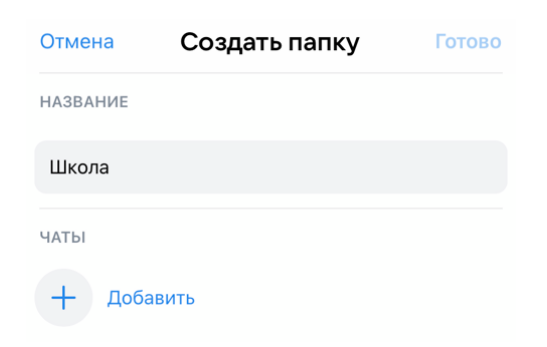

Рисунок 16. Ввод названия папки для чата

4. Выберите из выпадающего списка нужные чаты и нажмите на кнопку «Выбрать» или «Продолжить», если вы используете iOS (рис.17).

| Отмена                | Добавление чатов                                 |
|-----------------------|--------------------------------------------------|
| Q Поиск               |                                                  |
| ЧАТЫ                  |                                                  |
| 0                     | <b>МЭШ · Общешкольный канал</b><br>17 участников |
| <ul><li>✓ ±</li></ul> | <b>Чат 1 В</b><br>З участника                    |
|                       | Сферум                                           |
| 0                     | мэш                                              |
|                       |                                                  |
|                       |                                                  |
|                       |                                                  |
|                       |                                                  |
|                       |                                                  |
|                       |                                                  |
|                       | Продолжить                                       |

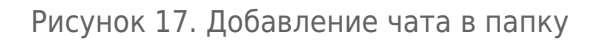

5. Нажмите на кнопку «Создать папку» или «Готово», если используете iOS (рис.18).

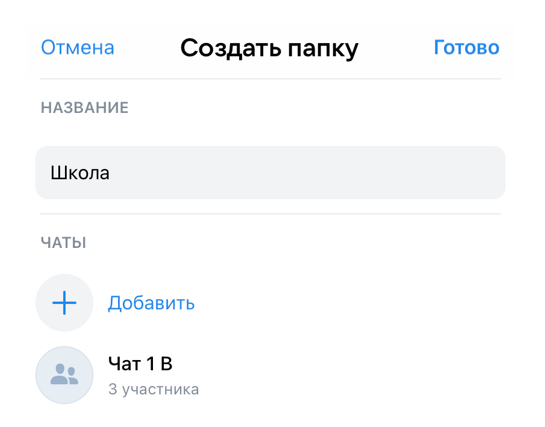

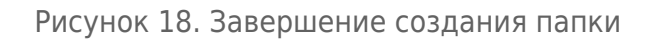

Папка создана!

Создание тематических папок на компьютере

Для создания папки для чатов в веб-версии перейдите в ваш учебный профиль по ссылке web.vk.me.

Далее выполните следующие действия:

1. Нажмите на пиктограмму «Меню» в виде трех полосок в верхнем углу слева и выберите раздел «Настройки» (рис.19).

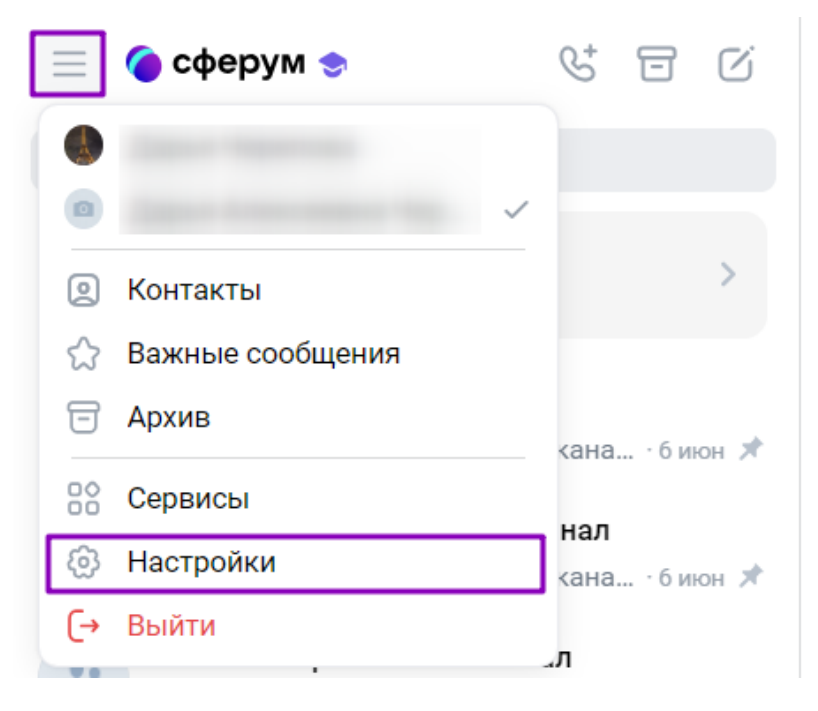

Рисунок 19. Переход к созданию в меню

2. В открывшемся окне перейдите в раздел «Папки с чатами» и нажмите на кнопку «Создать» (рис.20).

| 🔶 Настройки                                                                                                    | ПАПКИ                                                       |                                                         |
|----------------------------------------------------------------------------------------------------|-------------------------------------------------------------|---------------------------------------------------------|
| <ul> <li>Аккаунт Сферума</li> <li>Основные</li> <li>Папки с чатами</li> <li>Уведомления и звуки</li> <li>Внешний вид</li> <li>Организации и роль</li> </ul> | Вы можете создать папку с чатам<br>например: «Лично<br>Созд | е<br>и и переключаться между ними,<br>не» или «Работа». |
|                                                                                                    | ВИД ПАПОК                                                   | <ul> <li>Папки в панели слева</li> </ul>                |

Здесь вы можете выбрать визуальное отображение папки в истории чатов.

3. Введите название папки и выберите чат, нажав на «Добавить чат» (рис.21).

| < Назад                        | Создание папки |
|--------------------------------|----------------|
| Название<br>Школа              |                |
| Максимальная длина 16 символов | }              |
| Чаты                           |                |
| + Добавить чат                 |                |
| Чат 1 В<br>3 участника         | ×              |
|                                | Готово         |

Рисунок 21. Ввод названия чата

4. Выберите из списка необходимые чаты и нажмите кнопку «Продолжить» (рис.22).

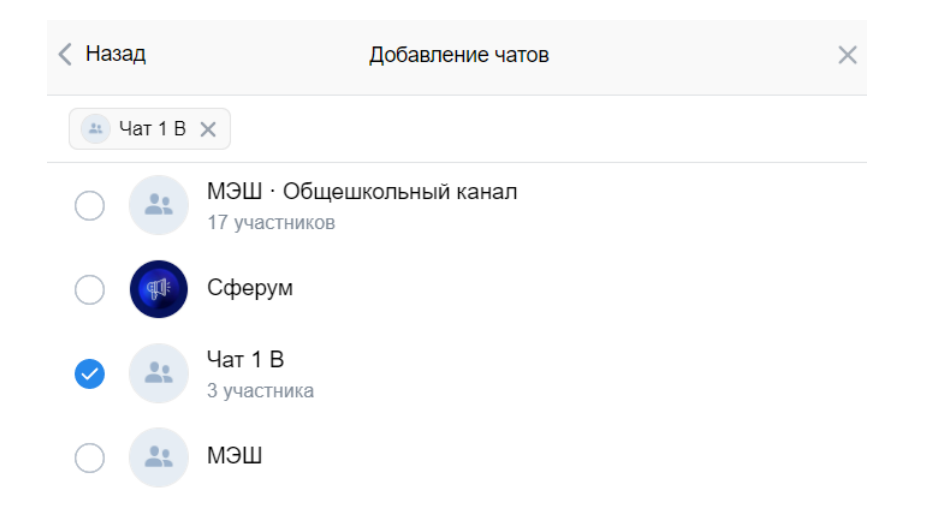

| Продолжить |  |
|------------|--|
|            |  |

Рисунок 22. Выбор чата

#### 5. Нажмите на кнопку «Готово» (рис.23).

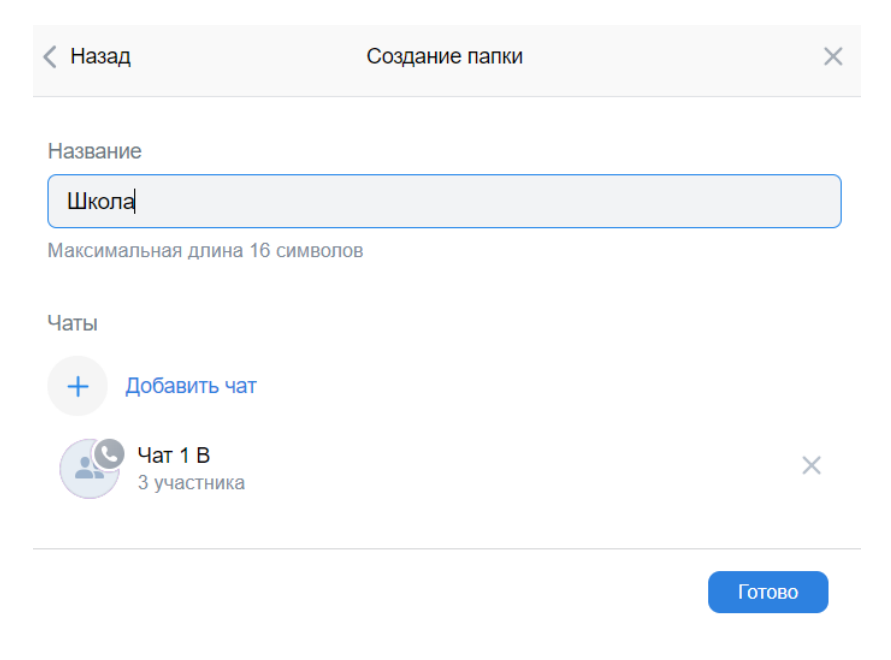

Рисунок 23. Завершение создания папки с чатами

Папка создана!